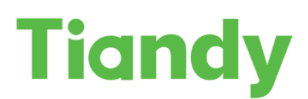

| Опис:    | Налаштування сповіщень Gmail | Дата:     | 17.08.2020 |
|----------|------------------------------|-----------|------------|
| Продукт: | IPC, NVR, XVR                | Сторінок: | 5          |

## Налаштування відправки сповіщень на пристроях Tiandy через поштову службу Gmail

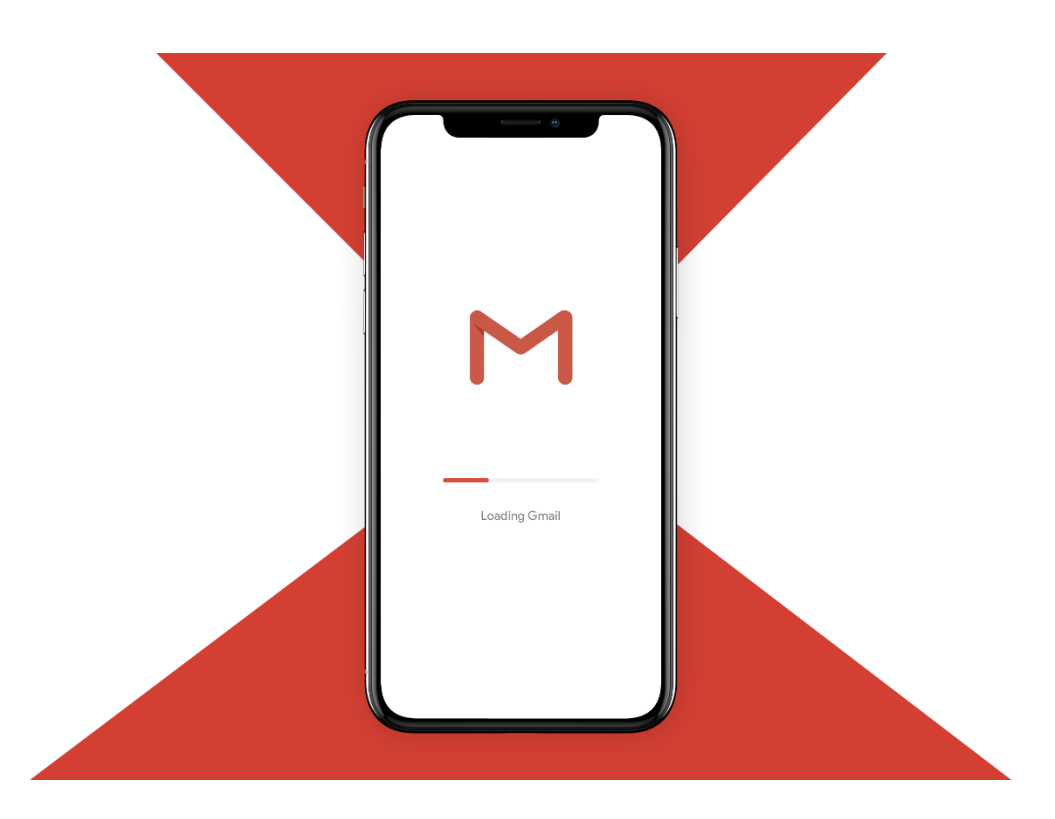

© ТОВ «Тіанді», Україна, вул. Будіндустрії 6, офіс 201 • Тел: +38 044 334 48 10 • E-Mail: <u>sales@tiandy.com.ua</u> • www.tiandy.com.ua Перед початком налаштування переконайтесь, що Ваше обладнання оновлено до останньої версії ПЗ.

Для отримання останньої версії зверніться на <u>support@tiandy.com.ua</u>, вказавши модель пристрою, серійний номер на поточну версію ПЗ.

1. Після авторизації в Google<mark>,</mark> перейдіть в розділ Обліковий запис –> Безпека та ввімкніть двохетапну перевірку:

| Вхід в обліковий запис Google                                   |                                | *   |
|-----------------------------------------------------------------|--------------------------------|-----|
| Пароль                                                          | Остання зміна: 4 серп.         | >   |
| Двохетапна перевірка                                            | • Вимк.                        | >   |
|                                                                 |                                |     |
| Вхід в обліковий запис Google<br>Пароль                         | Остання зміна: 21 січ. 2019 р. | **  |
| Вхід в обліковий запис Google<br>Пароль<br>Двохетапна перевірка | Остання зміна: 21 січ. 2019 р. | × • |

2. Розблокуйте "Доступ для менш безпечних додатків", який знаходиться в тому ж розділі:

| Доступ для мен                                                                                                    | ш безпечних дода                                                                                                    | тків                                                       |   |  |
|----------------------------------------------------------------------------------------------------|----------------------------------------------------------------------------------------------------|------------------------------------------------------------|---|--|
| Ваш обліковий запис ур<br>і пристроям, які викорис<br>входу, отримувати досту<br>запис, Google автоматич<br>не використовується. До | азливий, оскільки ви дозвол<br>товують менш захищені тех<br>п до нього. Щоб захистити (<br>но вимикає це налаштувані<br>экладніше | яєте додаткам<br>нології для<br>юбліковий<br>ня, якщо воно | G |  |
| Увімк.                                                                                                    |                                                                                                    |                                                            |   |  |
| Вимкнути доступ (реко                                                                                                    | мендовано)                                                                                                    |                                                            |   |  |

3. Повертаємось в попереднє меню для створення паролю додатка:

| Вхід в обліковий запис Google |                                | * |
|-------------------------------|--------------------------------|---|
| Пароль                        | Остання зміна: 21 січ. 2019 р. | > |
| Двохетапна перевірка          | 🕑 Увімк.                       | > |
|                               | . Henre                        |   |

© ТОВ «Тіанді», Україна, вул. Будіндустрії 6, офіс 201 • Тел: +38 044 334 48 10 • E-Mail: <u>sales@tiandy.com.ua</u> • www.tiandy.com.ua

## Після створення нового додатку<mark>,</mark> вам буде згенеровано пароль, який необхідно буде використовувати в подальшому налаштуванні пристрою Tiandy.

Згенерований пароль додатка

## Ваш пароль додатка для iPhone zqgu wzuz wivv eeep Як використовувати 3 🔳 Done Cancel Account 1. Відкрийте "Settings" (Налаштування) на пристрої iPhone. GMAIL ACCOUNT INFORMATION 2. Виберіть опцію "Mail, Contacts, Calendars" (Пошта, контакти, Name Sally Segura календарі). 3. Виберіть свій обліковий запис Google Email securesally@gmail.com у списку доступних облікових Password ..... записів. 4. Відредагуйте дані облікового запису Description Gmail та замініть наявний пароль указаним више 16-значним паролем. OUTGOING MAIL SERVER Як і звичайний пароль, цей пароль додатка SMTP Gmail SMTP Server > ГОТОВО Advanced

Переходимо до налаштування Вашого пристрою Tiandy (для прикладу ми будемо використовувати веб-інтерфейс камери TC-C32WN).

| Tiandy           | Live V | /iew      | Playba      | ack        | Log       |        | Config | uration         |                 |                     |       |
|------------------|--------|-----------|-------------|------------|-----------|--------|--------|-----------------|-----------------|---------------------|-------|
| Basic Set        |        | IP Filter | Email       | PPPoE      | Multicast | QoS Se | ttinas | Access Platform | Register Center | authentication type | HTTPS |
| Audio Video Set  |        |           |             |            |           |        |        |                 |                 |                     |       |
| Network          |        |           |             | Enabled    |           |        |        |                 |                 |                     |       |
| Basic Set        |        | En        | nail Server | smtp.gmail | .com      |        |        |                 |                 |                     |       |
| Advanced Set     |        |           | Port        | 587        |           |        |        |                 |                 |                     |       |
| Face recognition |        | Ema       | ail Account | ik@tiandy. | com.ua    |        |        |                 |                 |                     |       |
| Storage          |        | Email     | Password    | •••••      | •••••     |        |        |                 |                 |                     |       |
| System           |        | E         | mail Mode   | plain      |           | ~      |        |                 |                 |                     |       |
|                  |        | 1         | Encryption  | TLS        |           | ~      |        |                 |                 |                     |       |
|                  |        | Em        | ail Subject | 0          |           |        |        |                 |                 |                     |       |
|                  |        | Main Ema  | il Address  | ik@tiandy. | com.ua    |        |        |                 |                 |                     |       |
|                  |        | Email     | Address 1   |            |           |        |        |                 |                 |                     |       |
|                  |        | Email     | Address 2   |            |           |        |        |                 |                 |                     |       |
|                  |        | Email     | Address 3   |            |           |        |        |                 |                 |                     |       |
|                  |        |           |             | Save       | Tes       | st     | Cancel |                 |                 |                     |       |

© ТОВ «Тіанді», Україна, вул. Будіндустрії 6, офіс 201 • Тел: +38 044 334 48 10 • E-Mail: <u>sales@tiandy.com.ua</u> • www.tiandy.com.ua Зайшовши у розділ Налаштування->Мережа->Розширені налаштування->Е-Mail Вам необхідно заповнити поля наступним чином:

Email Server – smtp.gmail.com Port – 485 або 587 або 25 Email Account - вашу адресу разом з @gmail.com Email Password – згенерований пароль додатку Email Mode – plain Encryption – TLS (якщо інше не вказано в налаштуваннях облікового запису Google) Email Subject – 0 Main Email Address – ваша поточна адреса

Після цього ви можете зробити тестування відправки повідомлень, натиснувши на кнопку "Test".

## У випадку успішного налаштування вам на пошту надійде відповідний лист:

Security Devices KOMY MEHI Email Inspection is Passing! If you are able to receive this email, the email inspection is successful. Device ID: ID0602181090062410 Time: Wed, 12 Aug 2020 12:04:53 +0800

| noname |  |
|--------|--|

Готово! Тепер ви можете використовувати свою пошту для отримання повідомлень про тривожні події з вашого пристрою Tiandy.

© ТОВ «Тіанді», Україна, вул. Будіндустрії 6, офіс 201
• Тел: +38 044 334 48 10
• E-Mail: <u>sales@tiandy.com.ua</u>
• www.tiandy.com.ua